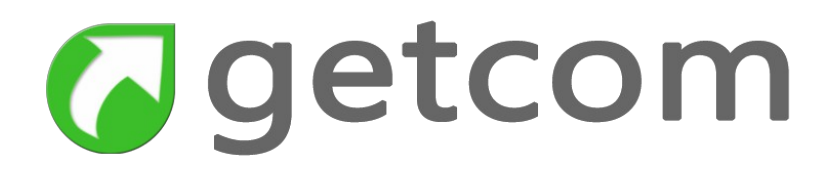

## GUIDA ALL'USO DI GETNEWS EASY

L'informazione in modo facile e accessibile

rev. 1.1 del 01/06/2018

### Sommario

| 1. Getnews Easy                                                     | 3  |
|---------------------------------------------------------------------|----|
| 1.1. Primo accesso                                                  | 3  |
| 1.2. Quali operazioni possono essere fatte nei titoli               | 4  |
| 1.2.1. Ricerca semplice                                             | 4  |
| 1.2.2. Come cambiare data di consultazione                          | 5  |
| 1.2.3. Scorrimento dei titoli                                       | 6  |
| 1.3. Come consultare una notizia                                    | 7  |
| 2. Uso della Navigation bar                                         | 9  |
| 1.3.1. Le News filtrate da keyword                                  |    |
| 1.3.2. Come scegliere le Fonti                                      |    |
| 1.4. Come configurare le keywords                                   |    |
| 1.4.1. Come scegliere le agenzie dove operano le chiavi             |    |
| 1.4.2. Come impostare una nuova chiave personale                    |    |
| 1.5. Come usare Twitter                                             |    |
| 1.5.1. Come impostare le ricerche in Twitter - Impostazioni Twitter | 15 |
| 1.5.2. Come inserire una nuova chiave o modificarne una esistente   |    |
| 1.5.3. Come impostare i Following                                   |    |
| 1.5.4. Come accedere ai tweet                                       |    |
| 1.6. Come usare le impostazioni                                     | 21 |
| 1.4. Come usare Twitter                                             |    |
| Come impostare le ricerche in Twitter                               |    |
| Come accedere ai tweet                                              | 17 |
| 1.5. Come usare le impostazioni                                     |    |

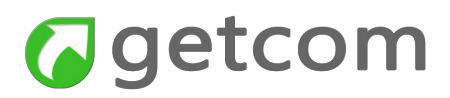

### 1. Getnews Easy

La webapp Getnews Easy consente l'accesso alle news archiviate nei server dei flussi informativi ottenuti dall'aggregazione dei notiziari delle agenzie di stampa, dai siti web e da Twitter.

I metodi di accesso sono semplificati per una consultazione semplice e accessibile ma si ha comunque modo di disporre dell'informazione completa e di seguire tutti i temi di proprio interesse.

Le chiavi di ricerca sono legate al proprio account e condivise con qualsiasi altro dispositivo in uso.

Il funzionamento è adatto sia all'uso della tastiera sia ai comandi su schermo touch e quindi si presta favorevolmente anche all'uso nei totem informativi.

#### 1.1. Primo accesso

Al primo accesso si dispone immediatamente del globale dei contenuti con la visualizzazione della diretta dei titoli delle notizie. L'aggiornamento avviene automaticamente in tempo reale con la pubblicazione.

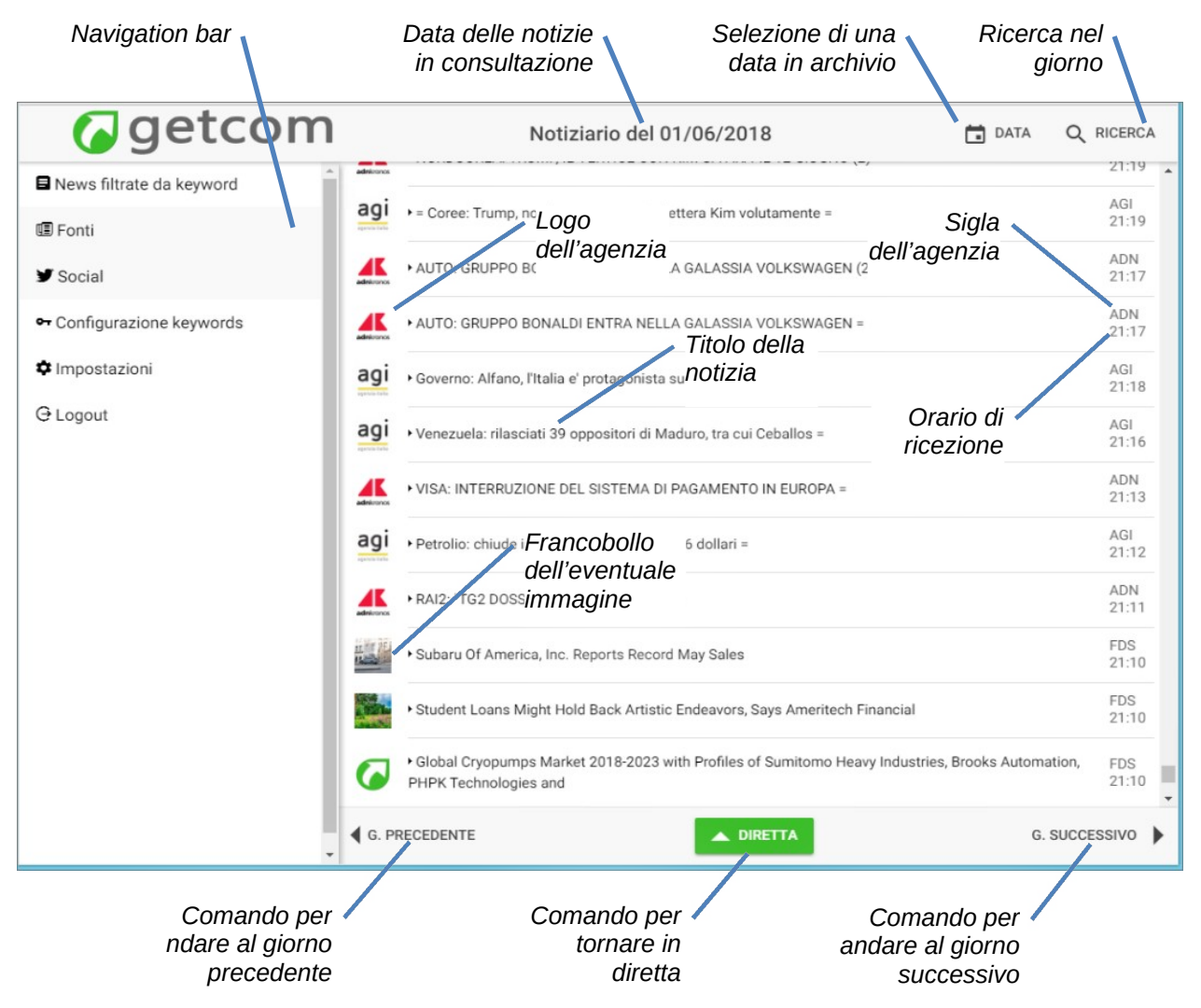

Figura 1 - prima schermata dell'applicazione dopo la connessione

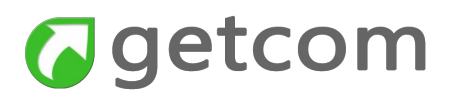

La semplice interfaccia utente è caratterizzata dalle sezioni:

**Riga di intestazione** - raccoglie l'informazione relativa alla data in cui si sta effettuando la consultazone (in diretta al momento della connessione) e, sulla destra, i comandi:

- DATA apre il calendario per permettere di scegliere la data in cui operare;
- RICERCA aggiunge la casella per effettuare una ricerca occasionale nel giorno corrente.

Corpo centrale - si divide in:

- Navigation bar occupa la parte di sinistra e include i comandi di selezione del contenuto da visualizzare e i comandi per accedere alle impostazioni di twitter, delle chiavi personali di ricerca e delle configurazioni;
- Pagina dei contenuti occupa tutta la parte a destra della navigation bar e include:
  - Lista dei titoli delle notizie in ordine cronologico inverso (il più recente si trova in alto). Per ciascun titolo sono riportati da sinistra a destra: il logo dell'agenzia; il titolo della notizia; la sigla dell'agenzia e l'ora di ricezione della notizia. La sigla dell'agenzia è utile ad identificare la fonte nei casi in cui il logo sia sostituito dal francobollo di preview dell'eventuale immagine contenuta nella notizia;
  - in basso contiene i comandi di selezione per passare al giorno precedente, per tornare alla diretta e per passare al giorno successivo (presente solo quando non ci si trova nel giorno corrente). Il comando per tornare alla diretta compare sia quando si è passati ad un giorno precedente sia quando si è andati a ritroso nei titoli del giorno corrente.

#### 1.2. Quali operazioni possono essere fatte nei titoli

La finestra dei titoli è ovviamente la principale perché permette di avere la percezione dei fatti che stanno accadendo sia in generale, sia in relazione ai temi di proprio specifico interesse.

#### 1.2.1. Ricerca semplice

Si ha la possibilità di filtrare le news inserendo una chiave semplice adatta a seguire un fatto di interesse momentaneo oppure occasionale. Si vedrà in seguito che le ricerche di uso corrente fa-

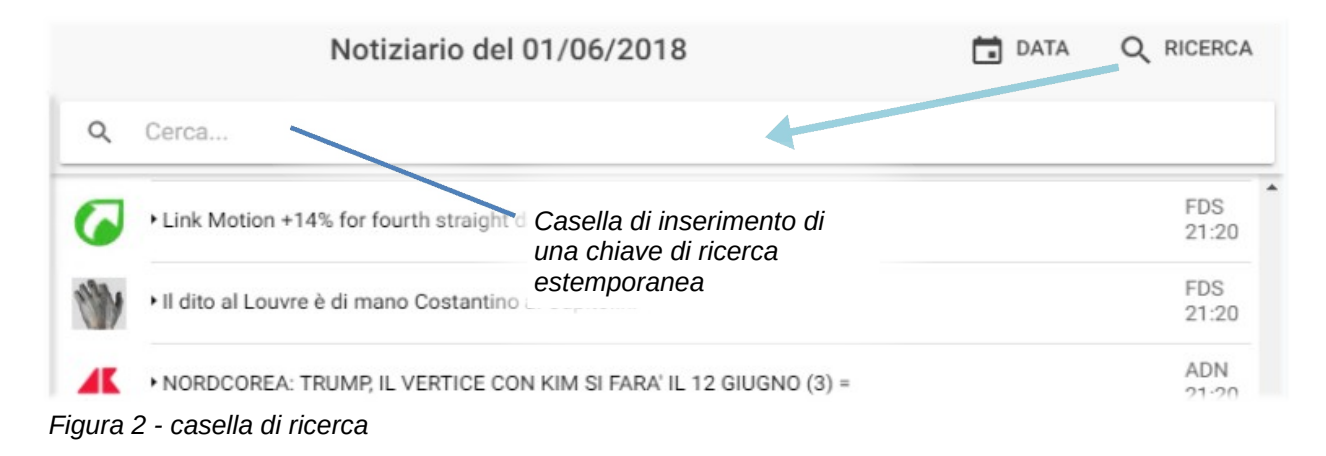

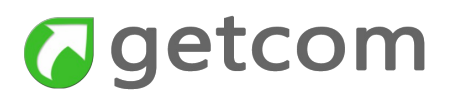

ranno invece parte delle chiavi personali.

In questa casella possono essere introdotte ricerche semplici composte da un solo termine o da termini associati, come ad esempio nome e cognome. I più esperti nell'uso di espressioni booleane con operatori AND, OR, AND NOT potranno comunque farne uso per comporre ricerche più selettive. Ad esempio, scrivendo

La ricerca si chiude selezionando nuovamente l'icona con la lente.

#### 1.2.2. Come cambiare data di consultazione

Con il comando DATA si ottiene l'apertura del calendario che permette di accedere alle notizie di qualsiasi data sia presente in archivio cambiando all'occorrenza mese/anno e selezionando il giorno.

| getcom                    |       |         |             | Not         | iziario     | del 01   | /06/20     | 18     | DATA                               |               |
|---------------------------|-------|---------|-------------|-------------|-------------|----------|------------|--------|------------------------------------|---------------|
| News filtrate da keyword  | 6     | . 61 .  |             |             | Friday      |          |            |        |                                    | FDS 00:08     |
| 1 Fonti                   |       |         |             |             | Jun         |          |            |        | cáncer a través de la inmunoterapi | a FDS 22:00   |
| Y Social                  | -     |         |             |             | 1           |          |            |        |                                    | FDS           |
| • Configurazione keywords | Part  |         |             |             |             |          |            |        |                                    | FDS           |
| 🌣 Impostazioni            |       |         |             |             | 2018        |          |            |        | , Opposites Attract                | 16:43         |
| G Logout                  | Artic | ÷       |             |             | June 2018   | 3        |            | ÷      | htly History of Advice-Giving      | FDS<br>09:00  |
|                           |       | Sun     | Mon         | Tue         | Wed         | Thu      | Fri        | Sat    | •)                                 | FDS<br>10:02  |
|                           | G     |         |             |             |             |          | 1          | 2      |                                    | FDS<br>17:11  |
|                           | G     | 3       | 4           | 5           | 6           | 7        | 8          | 9      | gli slot di Heathrow               | FDS<br>21:29  |
|                           |       | 10      | 18          | 12          | 20          | 21       | 22         | 23     | riffs                              | FDS<br>10:54  |
|                           | G     | 24      | 25          | 26          | 27          | 28       | 29         | 30     | Mundial                            | FDS<br>15:59  |
|                           | ò     |         | CANC        | EL          |             |          | ок         |        |                                    | FDS<br>09:00  |
|                           | 6     | + Bioét | hique : « I | Il faut inv | renter de r | ouvelles | figures de | parent | alité », par Laurence Brunet       | FDS<br>04:30  |
|                           | G. PF | RECEDE  | NTE         |             |             |          | A DI       | RETTA  |                                    | G. SUCCESSIVO |

Figura 3 - maschera di selezione della data

Per rapidi spostamenti nei giorni adiacenti si ricorre invece ai comandi della riga inferiore della sezione dei titoli.

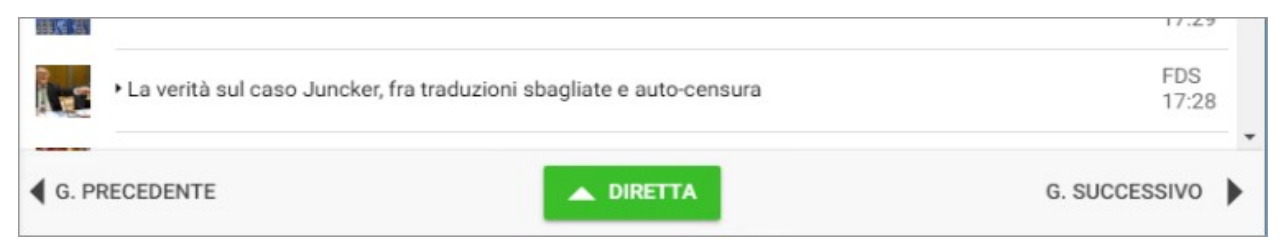

Figura 4 - comandi di cambio data per i giorni adiacenti o di ritorno alla diretta

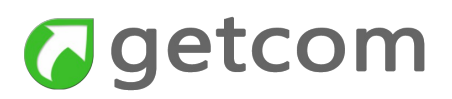

Dove:

- G.PRECEDENTE passa ai titoli del giorno precedente presentando per primi gli ultimi ricevuti, fornenedo quindi la lista a ritroso dalla mezzanotte;
- G.SUCCESSIVO passa ai titoli del giorno successivo. Quando il giorno successivo coincide con il giorno corrente, il comando porta ai titoli in diretta;
- DIRETTA mostra i titoli delle notizie che stanno entrando nel momento in cui si effettua il comando e mantiene la condizione per le successive, che saranno mostrate automaticamente. Il comando si rende disponibile sia quando ci si trova in un giorno precedente sia quando, nel giorno corrente, si sta visualizzando una lista di news precedenti alla pagina delle più recenti.

#### 1.2.3. Scorrimento dei titoli

Dato che Getnews Easy è utilizzabile sia tramite mouse sia su display touch, lo scorrimento dei titoli può avvenire secondo le due seguenti modalità in funzione del tipo di dispositivo in uso:

- a. muovendo il cursore della barra di scorrimento tramite il mouse verso il basso per retrocedere e verso l'alto per avanzare nella lista cronologica verso i titoli più recenti;
- b. usando il gesto tipico di trascinamento verso l'alto o verso il basso nei display touch a seconda che si voglia consultare i precedenti oppure i più recenti.

L'aggiornamento della lista dei titoli avviene mano a mano che si retrocede verso i titoli meno recenti (infinite scroll).

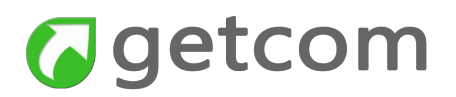

#### 1.3. Come consultare una notizia

Leggendo un titolo di interesse, si accede al contenuto cliccando il titolo con il mouse oppure facendo semplicemente tap sul titolo nei touchscreen. Getnews Easy risponde aprendo una nuova pagina in cui compare il contenuto completo della notizia sia di solo testo che di tipo multimediale. Nel caso di notizie acquisite da siti web, compare anche il link che riconduce alla pagina originale.

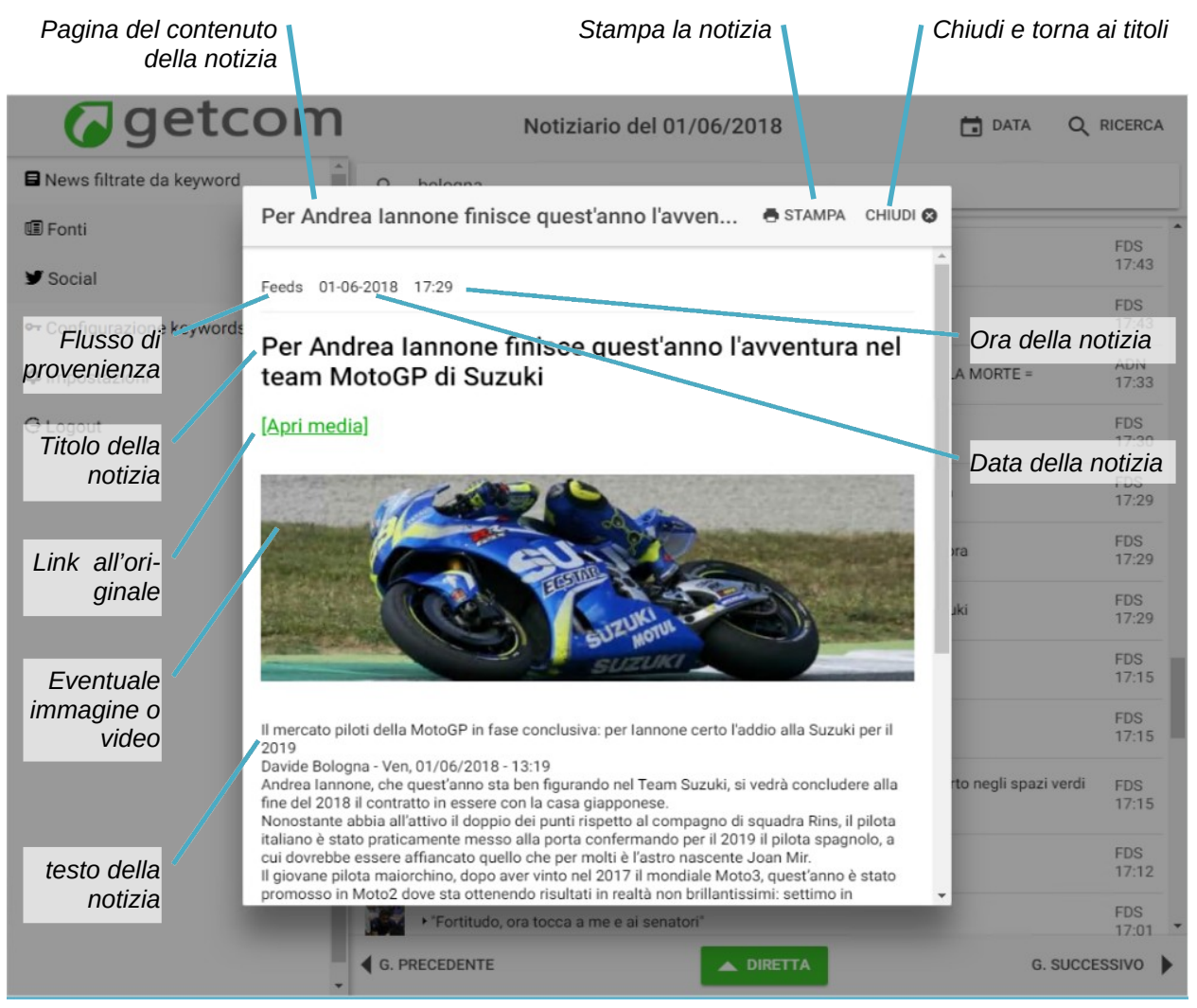

Figura 5 - pagina del contenuto della notizia

Il contenuto è preceduto in alto dalle informazioni relative al flusso di provenienza (agenzia di stampa o altro feed), alla data e all'ora della notizia.

Seguono il titolo, l'eventuale sottotitolo o sommario, l'eventuale immagine e il testo della notizia. Eventuali link si aprono nel browser web di default.

Lo scorrimento del contenuto verso l'alto o verso il basso avviene può essere fatto con l'uso del mouse tramite la barra di scorrimento laterale oppure, per i dispositivi che lo consentono tramite il trascinamento touch.

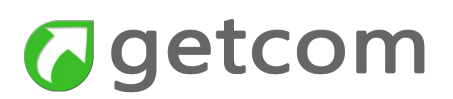

Il comando STAMPA posto in alto a destra apre la finestra di stampa con il preview della notizia e la possibilità di selezionare il metodo di stampa.

Per tornare ai titoli si utilizza l'icona di chiusura in alto a destra nella pagina, come indicato nell'immagine.

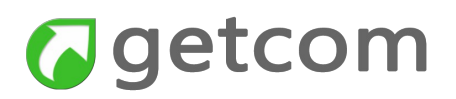

### 2. Uso della Navigation bar

Tramite la Navigation bar e i relativi menu dinamici è possibile accedere a tutte le funzionalità dell'app Getnews flow.

Nella Navigation bar si possono eseguire i seguenti comandi:

 News filtrate da keyword - tramite questo comando si accede ad una pagina di titoli assolutamente uguale a quella di partenza ma in essa sono contenute solo le notizie in cui ci sia almeno una occorrenza di una delle chiavi impostate ed attive;

| Getcom                   | Notiziario del 01/06/2018                                                       | Q RICERCA    |
|--------------------------|---------------------------------------------------------------------------------|--------------|
| News filtrate da keyword | agi → = 2 Giugno: Mattarella vigila, faro sono Ue e istituzioni Repubblica (2)= | AGI 22:09    |
| I Fonti                  | agi += 2 Giu notizie selezionate dalle keywords                                 | AGI<br>22:09 |
| GLOBALE                  | agi ) Dayi Teuma wada basa sasardi bilatarali san Canada e Massica (2)=         | AGI          |
| GLOBALE AGENZIE          | Esempio di menu dinamico caricato                                               | 22:06        |
| AGENZIE ITALIANE <       | agi , <sub>Dazi: T</sub> nella voce Fonti                                       | AGI<br>22:06 |
| AGENZIE ESTERE <         | • RAI1: 'PINO E", TRIBUTO LIVE DAL SAN PAOLO DI NAPOLI IL 7 GIUGNO (3) =        | ADN<br>22:05 |
| DOSSIER <                | +RAI1: 'PINO E", TRIBUTO LIVE DAL SAN PAOLO DI NAPOLI IL 7 GIUGNO (2) =         | ADN<br>22:05 |
| MENU TEMATICO <          | Accesso al menu delle funzioni                                                  | ADN<br>22:05 |
| GETNEWS FEEDS <          | • MILAN CENACOLO =                                                              | ADN<br>22:04 |
| Social                   | Configurazione della lista delle<br>chiavi personali di ricerca nei flussi      | ADN<br>22:03 |
| Gonfigurazione keywords  | agi > = 2 Giugno: Mattarella vigila, faro sono Ue e istituzioni Repubblica =    | AGI 22:01    |
| Impostazioni             | Accesso alle impostazioni generali                                              | ACI          |
| G Logout                 | Trump come la dimensione dle font                                               | 22:01        |
|                          | Comando di chiusura della connes-                                               | AGI<br>22:00 |
|                          | Justice Justice                                                                 |              |

Figura 6 - voci della Navigation bar

- Fonti questo comando apre un menu di secondo livello che viene caricato dinamicamente in base ai diritti dell'utente e al tipo di dispositivo utilizzato. Questo menu di secondo livello raggruppa le agenzie di stampa e i flussi web. I criteri di organizzazione e filtro sono predefiniti centralmente per gruppo di utenza al fine di rispettare i criteri di accesso stabiliti con i provider dei notiziari e ottimizzare l'accesso;
- Social selezionando Social, si apre il menu di secondo livello per l'impostazione della connessione al proprio account Twitter al fine di acquisire sul server, in tempo reale, i tweet dei propri following o di una parte di essi e i tweet ricevuti per effetto delle chiavi di ricerca impostate. La consultazione di quanto ricevuto viene fatta accedendo tramite lo stesso menu;
- **Configurazione keywords** con questo comando si aprono le maschere di configurazione e gestione delle chiavi personali che alimentano la lista delle "News filtrate da keyword" e permet-

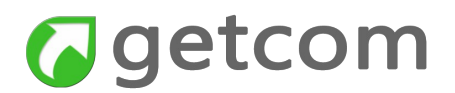

tono di attivare le notifiche in modo selettivo

- **Impostazioni** apre la maschera delle impostazioni generali per gestire i metodi di funzionamento;
- **Logout** chiude la connessione al server. Comando da eseguire prima di chiudere il browser web.

#### 1.3.1. Le News filtrate da keyword

L'accesso alle news filtrate da keyword dà l'evidente vantaggio di favorire la focalizzazione su temi di interesse specifico in quanto la lista dei titoli proposti è alimentata esclusivamente dalle chiavi personali. Sono cioè proposte tutte le notizie in cui si verifica almeno un'occorrenza di una delle chiavi personali impostate.

L'accesso si esegue tramite la prima voce del menu generale (fig. 6).

La finestra di titoli che segue sarà analoga a quella generale ma presenterà almeno una chiave per ogni titolo.

#### Argomento correlato: Configurazione Keywords

#### 1.3.2. Come scegliere le Fonti

Quando si seleziona il menu **Fonti**, si apre il livello successivo che può comprendere ad esempio come nel caso di figura 6 le seguenti voci base:

GLOBALEGLOBALE AGENZIEAGENZIE ITALIANEAGENZIE ESTEREDOSSIERMENU TEMATICOGETNEWS FEEDS

Sempre con riferimento all'esempio di figura 6, esclusi ovviamente i globali, a ciascuna di queste voci di menu corrisponderà uno o più livelli successivi di selezione evidenziati dal simbolo "<" quando il successivo livello di menu è chiuso. Da GETNEWS FEEDS si potrà così accedere alle selezioni specifiche di categoria Globale, Alimentare, Automotive, Comunicazione e media, Costruzioni, Cultura e intrattenimento, Economia e Finanza, Energia e Ambiente, Fisco Norme e Incentivi, Giustizia e Diritti, ecc.

Le voci che corrispondono al livello esecutivo danno accesso alla lista di notizie selezionate secondo la scelta fatta, come nell'immagine di figura 7 per Energia e Ambiente.

| (  | getcom                                      |                                                                                                    | Notiziario del 01/06/2018                                                                         | A Q     | RICERCA      |
|----|---------------------------------------------|----------------------------------------------------------------------------------------------------|---------------------------------------------------------------------------------------------------|---------|--------------|
| A  | limentare                                   |                                                                                                    | <ul> <li>2050: más plásticos que peces en los océanos</li> </ul>                                  |         | FDS<br>22:00 |
| A  | utomotive                                   | and the second second s | ¿Qué puedes hacer tú por los mares?                                                               |         | FDS<br>22:00 |
| C  | omunicazione e media                        |                                                                                                    | <ul> <li>Una filial tecnológica de Michelin fabricará caucho reciclado en Navarra</li> </ul>      |         | FDS<br>22:06 |
| C  | ultura e intrattenimento                    |                                                                                                    | Victoria pledges to remove 1,200 brumbies to protect alps and calls on NSW to act                 |         | FDS<br>22:21 |
| E  | conomia e finanza                           | 1                                                                                                    | La escultura de un elefante de 11 metros de altura recibe a los visitantes en el Bioparo Valencia | : de    | FDS<br>19:23 |
| Er | nergia e Ambiente                           |                                                                                                    | ▶La mappa delle foreste più antiche d'Europa. "Tesori millenari ancora da scoprire"               |         | FDS<br>18:56 |
| G  | iustizia e diritti                          |                                                                                                    | Businesses will act on climate despite Trump, says ex-UN climate chief                            |         | FDS<br>18:28 |
| Is | truzione e giovani                          | 0                                                                                                    | Florida catastrophe reinsurance rates rise only slightly: JLT Re                                  |         | FDS<br>18:09 |
| М  | lobilità                                    | 6                                                                                                    | • Why you're probably a 'reducetarian' – and you may not even know it                             |         | FDS<br>16:59 |
| M  | loda, lifestyle e gossip<br>ews e documenti | a 10                                                                                                    | The week in wildlife – in pictures                                                                |         | FDS<br>16:59 |
| P  | olitica                                     | aller.                                                                                                    | Detectado un lince ibérico en el Área Metropolitana de Barcelona                                  |         | FDS<br>16:59 |
| P  | rimo piano                                  |                                                                                                    | • Sergio Costa: "Sono un peones nei salotti buoni"                                                |         | FDS<br>16:45 |
| Sa | alute                                       | t.                                                                                                    | China retira 2,3 toneladas de heces humanas del Everest                                           |         | FDS<br>16:31 |
| S  | cienza                                      | G. PR                                                                                                    | ECEDENTE DIRETTA                                                                                  | G. SUCC | essivo 🕨     |
| S  | ocietà *                                    |                                                                                                    |                                                                                                   |         |              |

Figura 7 - news selezionate secondo la voce "Energia e ambiente" del menu Getnews feeds

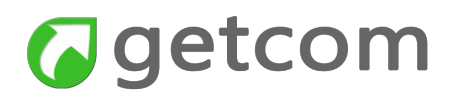

#### 1.4. Come configurare le keywords

Per creare e gestire le keywords si seleziona la voce "Configurazione keywords" nel menu.

La maschera che si apre dopo l'esecuzione del comando permette di vedere la lista delle chiavi inserite (per ciascuna chiave della lista è riportato il nome breve).

Oltre al comando per tornare al menu senza che venga fatta nessuna azione, si possono eseguire anche i comandi:

- **cancellazione** l'operazione di cancellazione di una chiave avviene tramite l'apposita icona indicata nell'immagine;
- gestisci agenzie agenzie alle quali devono essere limitate le ricerche;
- **nuova chiave** il comando per aprire la maschera di creazione di una nuova chiave è attuato tramite l'apposita icona con segno + indicata nell'immagine;
- editing di una chiave selezionando una delle chiavi si procede con l'editing o il semplice riesame dell'espressione prodotta in precedenza. La maschera che si presenta è la stessa del comando per inserire una nuova chiave ma i campi sono già alimentati con i valori impostati in precedenza;

| Chiavi inserite in preceden | za                                                  | Apri la finestra per inserire 🔪<br>una nuova chiave |         |
|-----------------------------|-----------------------------------------------------|-----------------------------------------------------|---------|
| Getcon                      | <b>1</b> E                                          | lenco Keyword                                       |         |
| News filtrate da keyword    | Legge elettorale                                    |                                                     |         |
| I Fonti                     | Eventi                                              |                                                     | ELIMINA |
| ¥ Social                    | Ascolti rai                                         |                                                     | ELIMINA |
| •• Configurazione keywords  | rerritorio                                          |                                                     | ELIMINA |
| Impostazioni                |                                                     | GESTISCI AGENZIE                                    |         |
| G Logout                    |                                                     |                                                     |         |
|                             | Selezione delle agenzie in<br>cui operano le chiavi | Cancella la chiave relativa                         | /       |
|                             |                                                     |                                                     |         |

Figura 8 - pagina di gestione delle chiavi personali

Argomento correlato: "News filtrate da keyword"

#### 1.4.1. Come scegliere le agenzie dove operano le chiavi

Dopo avere scelto "Gestisci agenzie", si apre il pop-up relativo che offre la lista completa delle agenzie e le caselle di spunta per selezionare quelle attive. Per default sono tutte attive.

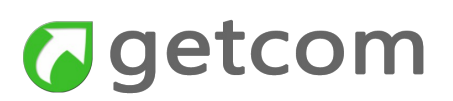

Per visualizzare tutte le agenzie, la lista che le contiene deve essere fatta scorrere mediante lo scroll dal basso verso l'alto.

Nell'immagine sono presentate alcune agenzie selezionate ed altre no. Tutte le chiavi agiranno solo in quelle selezionate.

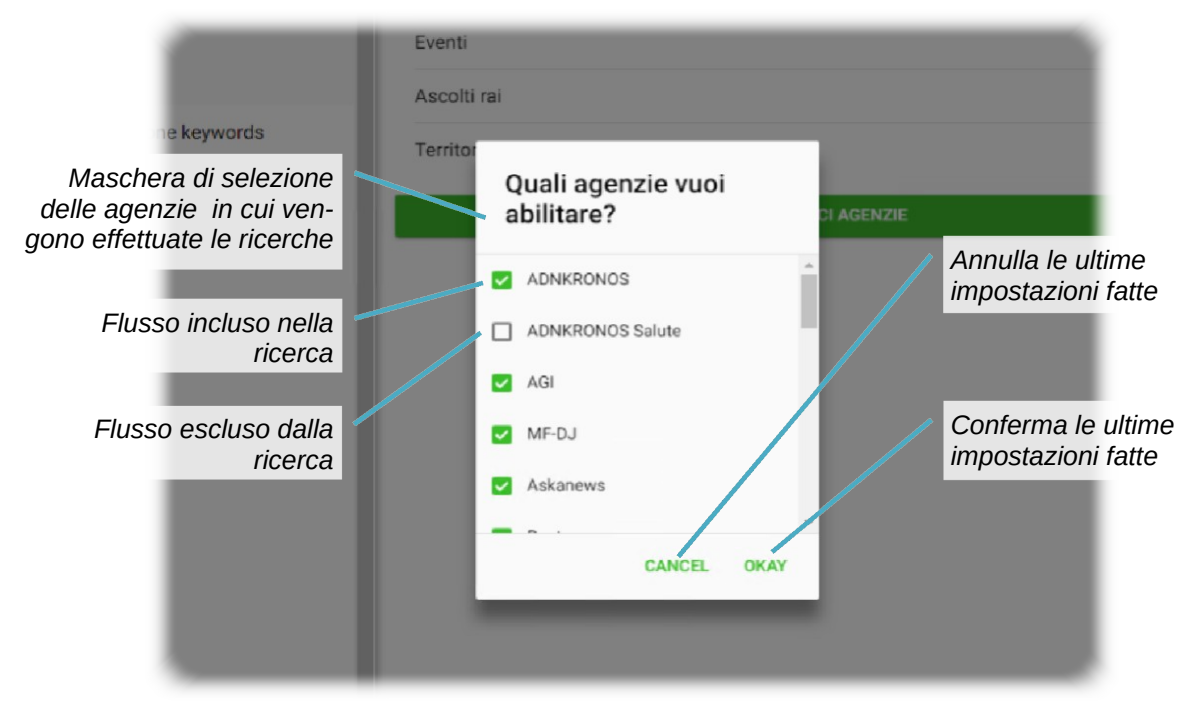

Figura 9 - maschera di selezione dei flussi d'agenzia in cui abilitare l'azione delle ricerche personali

Uscendo con **OK** si conferma l'impostazione fatta mentre invece con Cancel si perdono le modifiche fatte nell'ultima sessione.

#### 1.4.2. Come impostare una nuova chiave personale

Dopo aver eseguito il comando per l'inserimento di una nuova chiave nella maschera "Elenco Keyword", si ottiene una nuova maschera "Aggiungi keyword" tramite la quale si compongono e si configurano:

- **Keyword** è la casella di testo nella quale possono essere inserite le parole da cercare rispettando le seguenti regole:
  - parola singola nessuna regola;
  - parole composte scriverle nell'ordine in cui sono attese. Ad esempio: legge elettorale troverà solo le notizie in cui comparirà la frase esatta;
  - parole in relazione con operatori si possono comporre espressioni del tipo: (Milano OR Roma) AND eventi troverà tutte le notizie che riguardano Milano o Roma in relazione ad eventi;
- Nome breve è la casella di testo nella quale inserire uno o più termini che possano identifica-

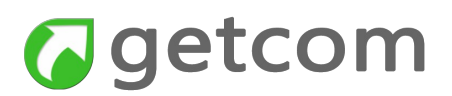

re il contenuto della chiave. Questa stringa precede i titoli delle notizie per cui è importante che sia chiara nell'indicare il contenuto della chiave ma anche la più breve possibile;

- Colore colore associato alla chiave. Il colore di default è rosso;
- Abilita attiva o disattiva l'attività della chiave di ricerca mantenedola nella lista, senza che così sia necessario cancellarla o ricrearla.

|                            | Esc                                    | ci senza salvare |
|----------------------------|----------------------------------------|------------------|
| yword                      |                                        |                  |
| _                          | Modifica Keyword                       | 8                |
| Espressione di ricerca     | Keyword<br>(Milano OR Roma) AND eventi |                  |
| Nome assegnato alla chiave | Nome breve<br>Eventi                   |                  |
| Colore in cui viene        | Colore                                 | Rosso 🔻          |
|                            | SAVE<br>Salva la chiave Abilitazion    | ne della chiave  |
|                            |                                        |                  |

Figura 10 - maschera di creazione e modifica di una chiave personale

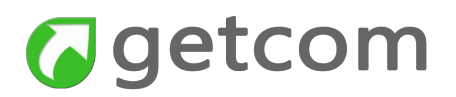

#### 1.5. Come usare Twitter

La sezione Social permette a ciascun utente di utilizzare il proprio account personale per acquisire da Twitter le informazioni che da quel momento saranno archiviate sul server ma resteranno di uso esclusivo dell'utente che ha autorizzato l'applicazione sul proprio account.

Se non si ha o non si intende utilizzare il proprio account Twitter, saranno comunque disponibili informazioni generali acquisite tramite un account centrale amministrativo.

Cliccando nel menu la voce Social si apre il menu di secondo livello specifico per Twitter.

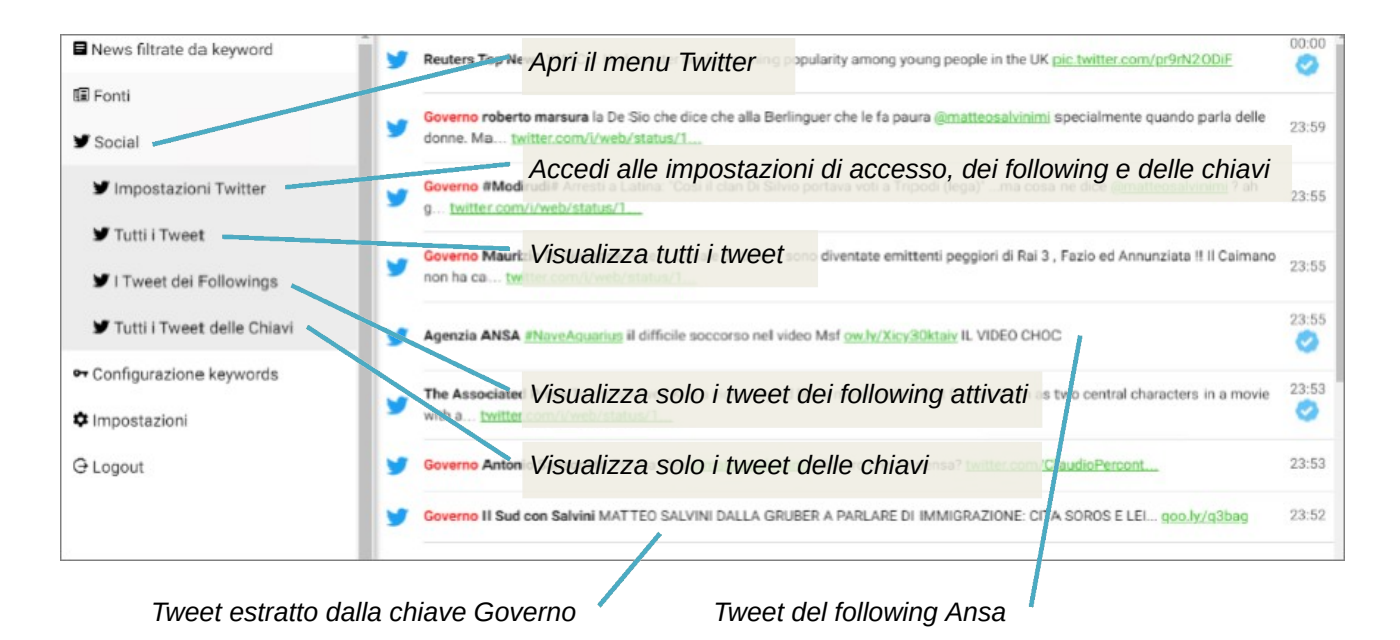

Figura 11 - Opzioni del menu Social e selezione della pagina "Tutti i tweet". I nomi brevi delle chiavi sono riportati a sinistra del tweet (nell'esempio di figura "Governo")

Le voci del menu Twitter sono:

- Impostazioni Twitter tramite questa voce, se non si è mai fatta nessuna precedente attivazione, si fissano le impostazioni di autorizzazione dell'app ad accedere a Twitter con il profilo dell'utente. Se si è fatta una precedente attivazione e non si è chiusa volontariamente, questa fase non viene nemmeno presentata. Nelle impostazioni sono anche disponibili le configurazioni per definire le ricerche in Twitter e i following da attivare
- **Tutti i Tweet** dà accesso diretto ai tweet archiviati sul server per l'utente sia per effetto delle ricerche sia per effetto dei tweet scritti dai following. La ricezione e l'archiviazione dei tweet avviene dal momento dell'autorizzazione dell'app ad accedere
- I Tweet dei followings come la precedente ma dà accesso solo ai tweet dei following
- Tutti i Tweet delle Chiavi come la precedente ma relativo solo alle chiavi di ricerca

#### 1.5.1. Come impostare le ricerche in Twitter - Impostazioni Twitter

Le ricerche in Twitter iniziano con la maschera relativa alla lista delle chiavi di ricerca che si pre-

senterà vuota al primo accesso a meno che non siano state già inserite chiavi mediante un'altra applicazione Getnews.

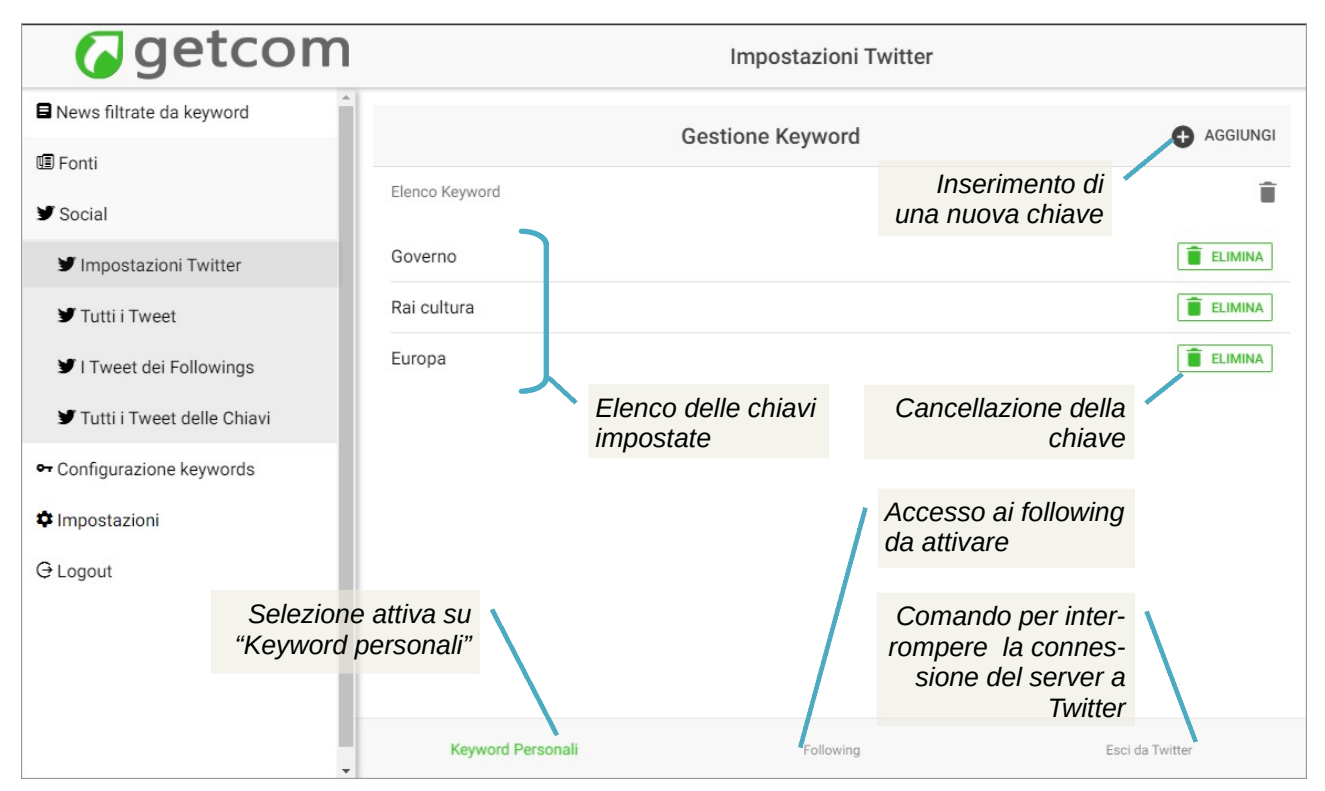

Figura 12 - maschera di gestione della lista delle ricerche in Twitter

La maschera presenta le opzioni per effettuare:

- editing di una chiave è un comando che si esegue selezionando una delle chiavi. La maschera che si presenta è la stessa del comando per inserire una nuova chiave ma gli elementi di ricerca sono già presenti secondo i valori impostati in precedenza;
- ELIMINA l'operazione di cancellazione di una chiave avviene tramite l'apposita icona indicata nell'immagine;
- AGGIUNGI il comando per aprire la maschera di creazione di una nuova chiave è attuato tramite l'apposita icona + AGGIUNGI indicata nell'immagine;

Nella riga in basso sono riportate le opzioni:

- Keyword Personali nell'immagine è lo stato corrente ed è evidenziato in verde;
- Following è il comando che permette di passare alla gestione dei following;
- **Esci da Twitter** il comando scollega il server da Twitter e quindi anche tutti gli applicativi Getnews che per quell'utente (usare con accortezza).

#### 1.5.2. Come inserire una nuova chiave o modificarne una esistente

Quando si esegue il comando per l'inserimento di una nuova chiave si apre la maschera di gestione assistita. La stessa maschera si apre anche qundo si seleziona una chiave nella lista di quelle già impostate per poterla modificare, come nella figura seguente.

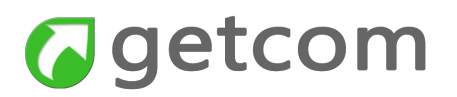

| yword                                                             | Aggiungi Keyword                                                           | 8                                                                       |
|-------------------------------------------------------------------|----------------------------------------------------------------------------|-------------------------------------------------------------------------|
| Nome<br>assegnato<br>alla chiave                                  | Nome                                                                       | ×                                                                       |
| Casella per<br>parole di<br>ricerca                               | Europa<br>Keyword<br>Colore                                                | Fucsia                                                                  |
| lle Chiavi                                                        | Elenco Menzioni Q. Search                                                  | Ricerca di<br>utenti Twitter<br>da inserire tra<br>quelli <b>citati</b> |
| selezionati<br>tramite la<br>ricerca tra<br>gli utenti<br>Twitter | European Parliament (@Europarl_EN) European Commission ευ (@EU_Commission) | Casella per<br>cancellare<br>una selezione<br>fatta                     |
|                                                                   | Elenco Autori<br>Kevword Personali Followi                                 | ng Esci d                                                               |

Figura 13 - prima parte della maschera di inserimento e modifica assistiti della chiave Twitter

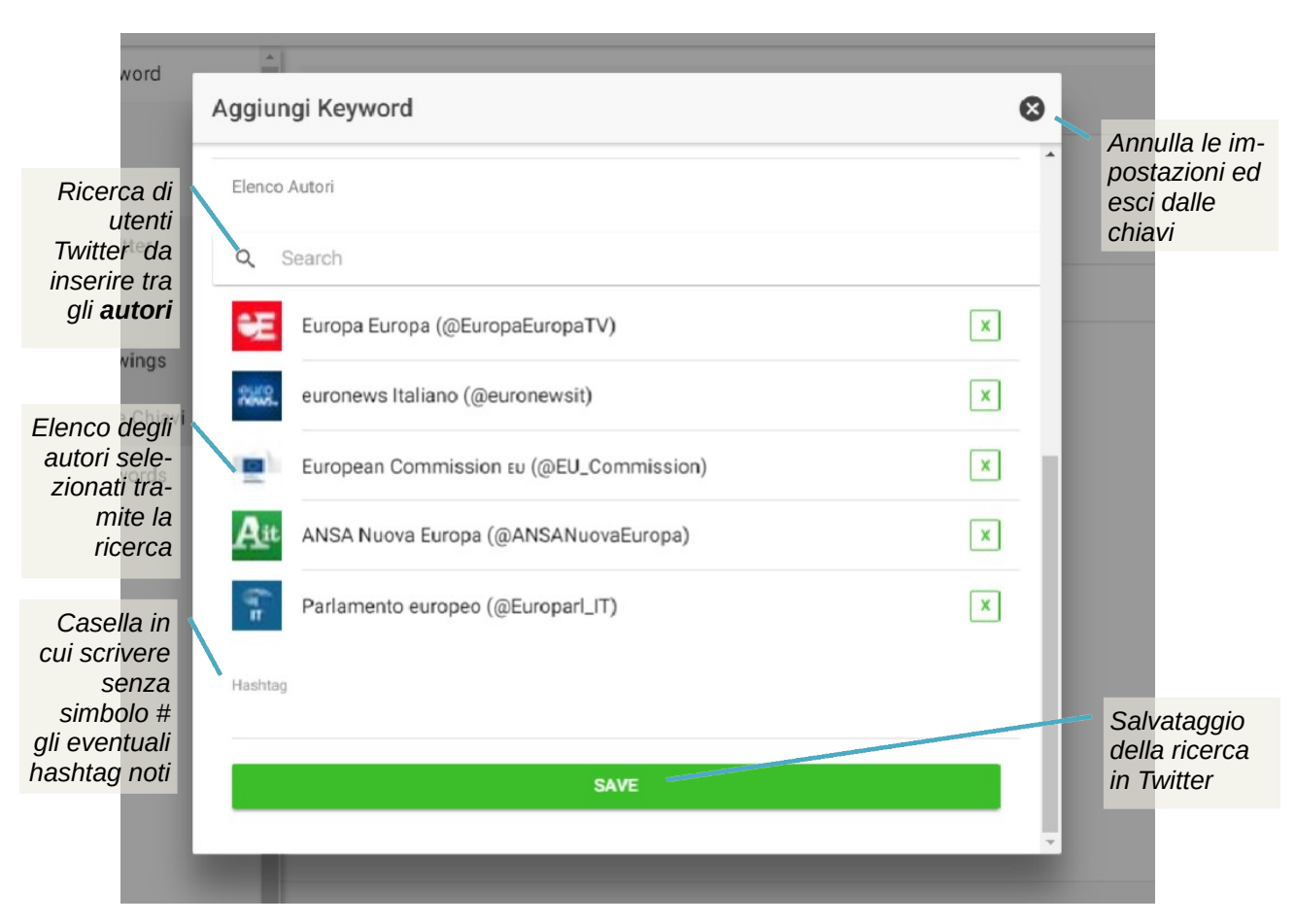

Figura 14 - seconda parte della maschera di inserimento e modifica assistiti della chiave Twitter

Come si può vedere nella prima immagine e nella seconda immagine relative alla maschera di gestione assistita di una chiave per Twitter, sono disponibili le opzioni per inserire:

- **Nome** è un elemento obbligatorio in quanto è l'unico che identifica la chiave e deve rispondere a criteri di brevità;
- Keyword salvo casi di parole difficilmente ripetibili in contesti diversi, è un elemento molto pericoloso perché facilmente causa molto "rumore di fondo". Se la parola fosse ad esempio "Vesuvio" verrebbero catturati i tweet che riguardano il vulcano ma anche i tweet relativi a chissà quante pizzerie nel mondo. Quindi questa casella di testo può essere usata solo per parole che identifichino in modo certo i fatti di interesse;
- Elenco Menzioni è un'opzione molto valida perché permette di inserire come chiavi gli utenti citati (senza esserne follower) e verificare tramite la ricerca il tipo di risposta dato da Twitter. Si effettua una ricerca per parola, Twitter risponde con una lista di utenti e quindi si sceglie nella lista quelli di proprio interesse;
- Elenco Autori è l'equivalente della precedente riferita però agli autori;
- **Hashtag** è una casella di inserimento utile a coloro che operano frequentemente in Twitter e sanno cosa inserire come hashtag.

Considerando l'esempio di figura 13, è stata creata una ricerca alla quale si è assegnato il nome Europa. Per evitare il rischio di avere in risposta tweet poco interessanti o pertinenti (Europa è usato ad esempio anche nel nome di molte società) non si è inserito nulla nella casella Keyword.

Si è invece scelto di cercare Europa tra gli utenti Twitter per associare quelli utili all'**Elenco Men**zioni.

Nella risposta ottenuta sono state selezionate European Parliament (@Europarl\_EN) e European Commission EU (@EU\_Commission).

La stessa ricerca è stata fatta per comporre l'Elenco Autori (figura 14).

Nella risposta ottenuta sono stati selezionati Europa Europa (@EuropaEuropaTV), euronews Italiano (@euronewsit), European Commission EU (@EU\_Commission), ANSA Nuova Europa (@AN-SANuovaEuropa), Parlamento europeo (@EuroparIIT)

E' importante ricordare che:

- le ricerche vengono fatte in tutto Twitter e non solo nei following scelti;
- il numero massimo di termini (parole, utenti citati, autori e hashtag) utilizzati per ciascuna chiave deve essere inferiore a 25

Questo insieme di logiche di funzionamento spiega anche perché le chiavi di ricerca nelle agenzie di stampa e le chiavi di ricerca in Twitter debbano essere gestite separatamente.

### 1.5.3. Come impostare i Following

Selezionando Following nelle opzioni della riga inferiore della maschera "Gestione Keyword" si accede ai following scelti in Twitter per il proprio account.

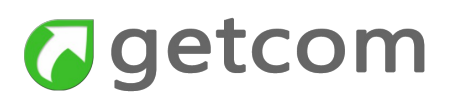

Si possono verificare ora due condizioni:

- **Prima autorizzazione di Getnews** se si fosse appena fatta la prima autorizzazione di Getnews, si vedrebbe la lista di tutti i propri following ma nessuno di essi sarà attivo a meno ch enon sia stata già fatta l'attivazione tramite un'altra applicazione Getnews;
- Autorizzazione già fatta in precedenza se l'autorizzazione fosse stata fatta in precedenza con lo stesso Getnews mobile oppure con altre applicazioni Getnews, si vedrebbero le impostazioni così come erano state salvate

In entrambi i ca si, in questa maschera è possibile gestire le attivazioni dei following mediante i controlli mostrati in figura.

| News filtrate da keyword                     | Costions Following                     |                 |
|----------------------------------------------|----------------------------------------|-----------------|
| 1 Fonti                                      | Gestione Following                     |                 |
| ¥ Social                                     | Elenco Following                       | Abilitati       |
| 🕑 Impostazioni Twitter                       | Rainews (@RaiNews) selezionato         | Off Off         |
| 🖌 Tutti i Tweet                              | BBC News (World) (@BBCWorld) Following | ) Off           |
| ¥ I Tweet dei Followings                     | CNN (@CNN) Selezionato                 | on              |
| ✓ Tutti i Tweet delle Chiavi                 | Reuters Top News (@Reuters)            | on 🚛            |
| Contigurazione keywords                      | The Associated Press (@AP)             | Off Off         |
| G Logout con accesso a following dell'utente | 365psd (@365psd)                       | Off Off         |
|                                              | Expo Milano 2015 (@Expo2015Milano)     | Off Off         |
| Condizione                                   | Agenzia ANSA (@Agenzia_Ansa)           | on              |
| alternativa che dà<br>accesso allle chiav    | Reuters Italia (@reuters_italia)       | on              |
| personal                                     | Affaritaliani.it (@Affaritaliani)      | on 🗾            |
|                                              | Keyword Personali Following            | Esci da Twitter |

Figura 15 - maschera di attivazione dei following personali

E' importante ricordare che:

- l'impostazione dei following non condiziona le Ricerche personali in Twitter;
- gli autori scelti nelle ricerche non diventano automaticamente following;
- il numero di following scelti deve essere inferiore a 200 e per questa ragione è impossibile fare una attivazione globale.

#### 1.5.4. Come accedere ai tweet

L'accesso alla consultazione dei tweet avviene tramite le voci del menu che permettono di accedere a tutti i tweet, ai tweet ricavati dalle ricerche e ai tweet prodotti dai following.

E' utile ancora precisare che non si tratta di consultazione diretta in Twitter ma di consultazione

dell'archivio dei server locali la cui alimentazione avviene comunque in tempo reale ma permette anche di retrocedere nelle date precedenti ma comunque a partire dalla data/ora iniziale di attivazione.

La pagina che fornisce i tweet si presenta come nell'immagine.

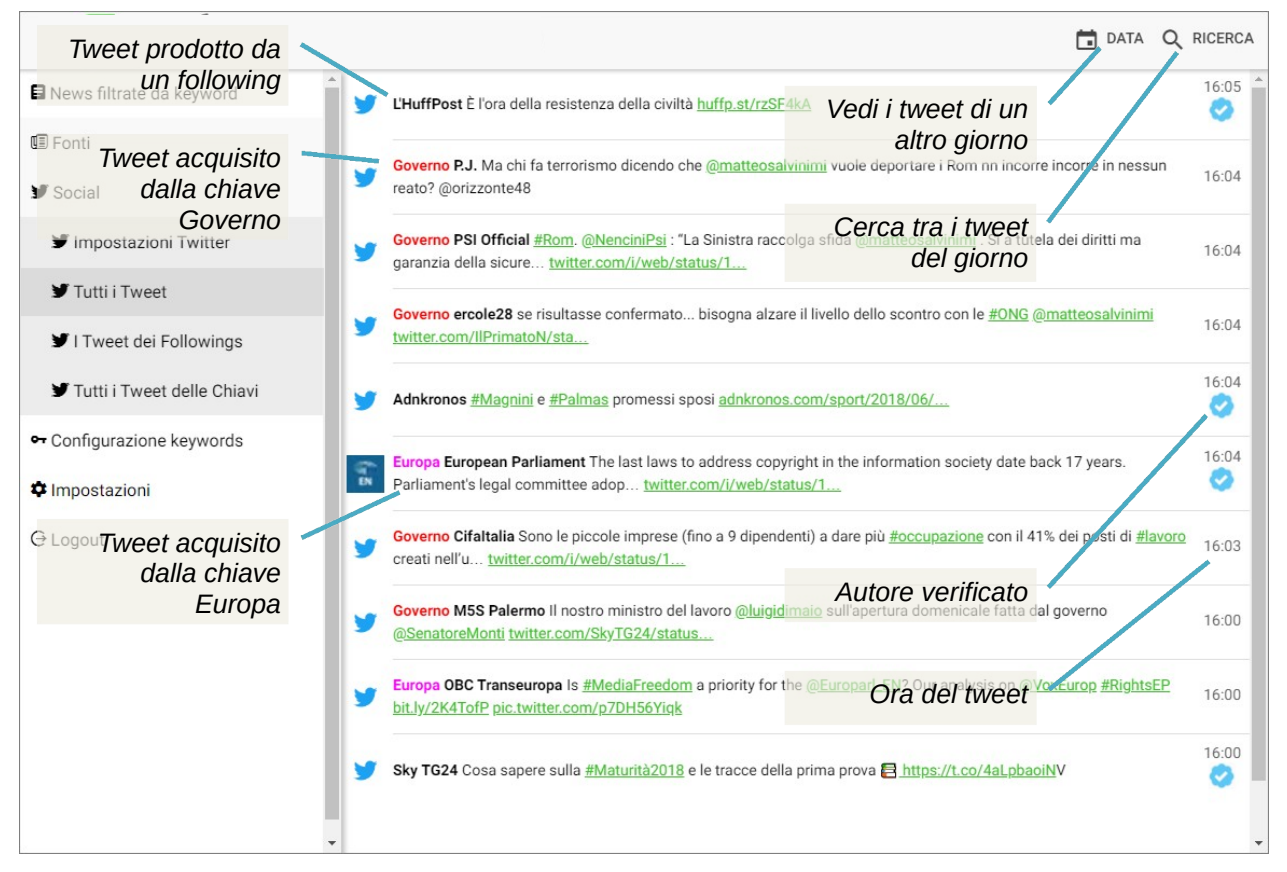

Figura 16 - poagina di consultazione dei tweet ricevuti per effetto dei following e delle chiavi

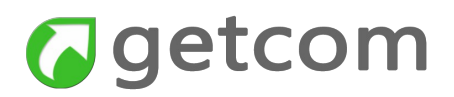

#### 1.6. Come usare le impostazioni

Le impostazioni servono a definire funzionamenti globali dell'app in termini di visualizzazione e notifica:

- **Visualizza keyword** quando il selettore è attivato, la chiavi di ricerca sono evidenziate nelle righe dei titoli che le contengono;
- **Dimensione testo** permette la selezione della dimensione del testo tra i valori Piccolo, Medio e Grande;
- **Dimensione titolo** permette la selezione della dimensione del titolo tra i valori Piccolo, Medio e Grande.

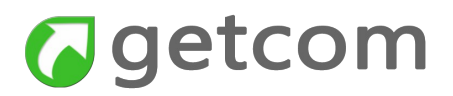

#### **GetCom S.r.l.** Vicolo GHiaia, 7 - 37122 Verona Tel. +39 045 4854254 - Fax +39 045 4854367 info@getcom.it **www.getcom.it**